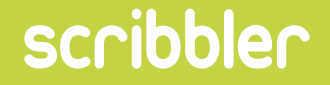

# WELCOME TO THE WORLD OF PHOTO UPLOAD CARDS

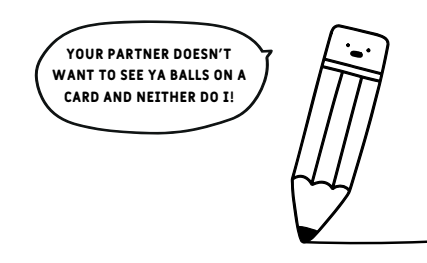

This Guide has been created for Photoshop however, you can follow these steps using Illustrator if that is your personal preference.

#### **PHOTO UPLOAD CARDS**

# scribbler

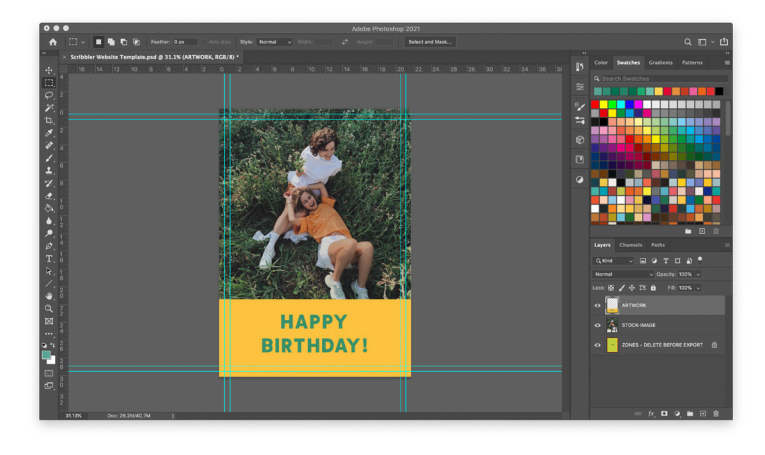

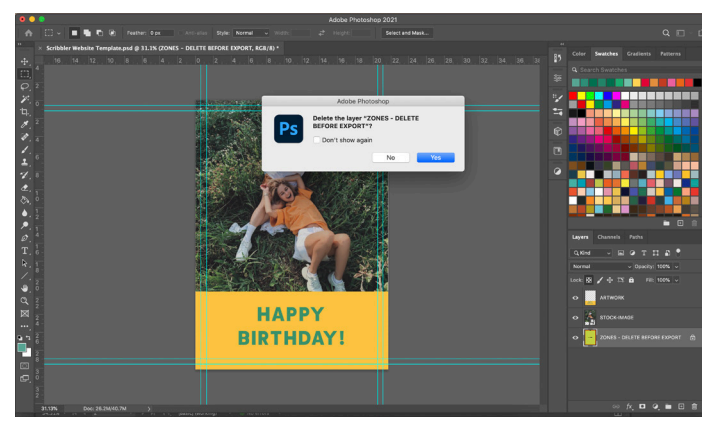

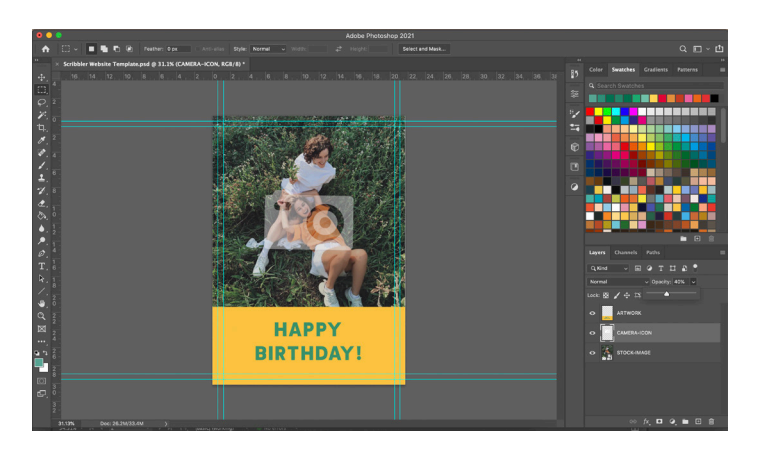

#### STEP 1

Place your artwork and stock image (please email andrew@ scribbler.co.uk for more information on stock images) into the Photoshop template. Use the Guide Layer to ensure all important information is in the Design Zone. Make sure all colours are CMYK compatible and 300dpi but when exporting make sure the file is saved as RGB.

#### **STEP 2**

Once all your artwork is in place delete the Guide Layer.

#### **STEP** 3

Place the camera icon (downloadable from the Upload Portal) on top of the stock image and set the opacity to 40%. This shows the customer where their Photo will be placed.

# scribbler

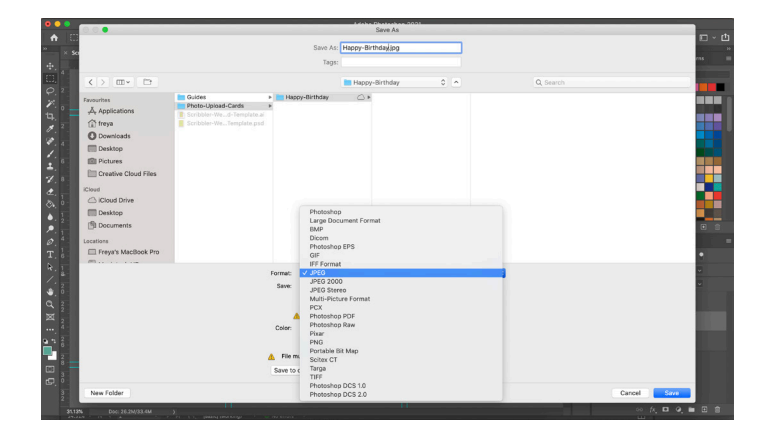

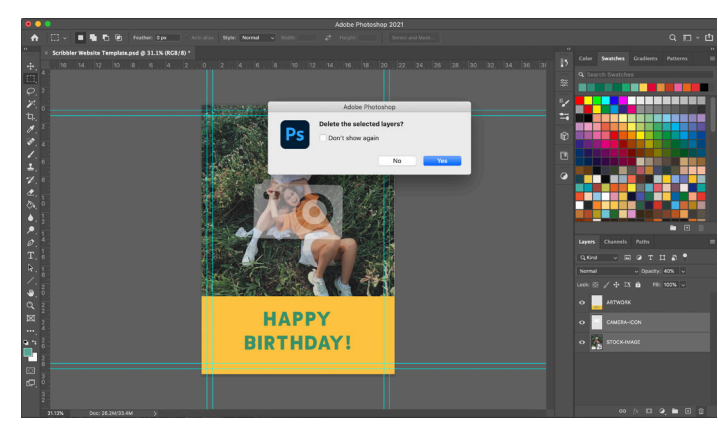

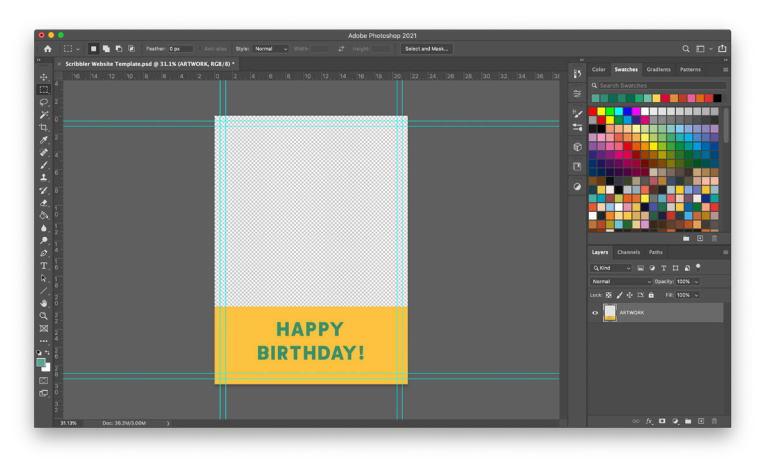

## STEP 4

Photo Uploads require two artwork files. When saving your first file, your artwork, stock image and camera icon must be visable. This file should then be saved as a **JPG file**.

## STEP 5

For the second file, you should delete the stock image and the camera icon.

## STEP 6

Before saving your second file, you must ensure the background is transparent (this is indicated by the white and grey grid) and the only thing remaining is your artwork.

# scribbler

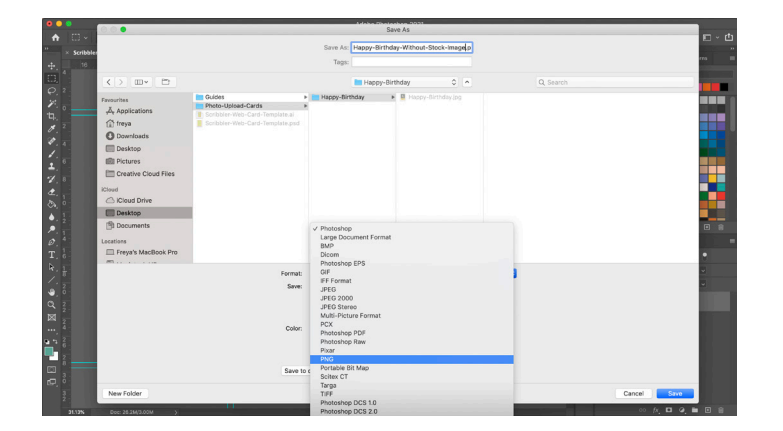

| • • • Upload Designs × +                                 |                                                                                                    |
|----------------------------------------------------------|----------------------------------------------------------------------------------------------------|
| ← → C △ a scribblerdesigners.com/designer/account/creat  | e/ 🗠 🖈 🕐 🗉 🏟 🗧                                                                                                   |
| 🔠 Apps 🛅 recepies 💶 🚮 Buck   design-driv 🃦 Júlia Sardà 🔶 | Laura Carlin 🟢 EAN-13 free barco 💀 1950sUnlimited's 📴 Arthur Home 🔄 Upload Designs 🚫 Access 🔹 👘 🛅 Other Bookmark |
| scribbler                                                | DESIGN AREA BLOG CONTACT ABOUT                                                                                   |
|                                                          |                                                                                                    |
| M. Aurora                                                |                                                                                                    |
| My Account                                               |                                                                                                    |
| My Desizes                                               | 1 Usband denime 2 Designs info                                                                                   |
| Sales Overview                                           |                                                                                                    |
| Designers Blog                                           | 💿 Standerd card 🛛 😑 Photo Upload card 👘 Personalised card                                                        |
| File with Stand Plice (Bild) 🚱                           |                                                                                                    |
|                                                          |                                                                                                    |
|                                                          | Drop in designfile or click here to upload *                                                                     |
|                                                          |                                                                                                    |
|                                                          |                                                                                                    |
|                                                          | File without Stank Photo with transport landsground (PRG Sto) 🔒                                                  |
|                                                          |                                                                                                    |
|                                                          | Drop in designfile or click here to upload                                                                       |
|                                                          |                                                                                                    |
|                                                          |                                                                                                    |
| Tools Prime want in the ringht Nic OPC field 🔒           |                                                                                                    |
|                                                          |                                                                                                    |
|                                                          | Drop in image file or click here to upload                                                                       |
|                                                          |                                                                                                    |

### STEP 7

File 2 should then be saved as a PNG file, and feature 'without stock image' at the end of the file name. For example 'Happy-Birthday-Without-Stock-Image'.

### **STEP 8**

You are now ready to upload all your files to the upload portal which you can access by using this link https://scribblerdesigners.com/

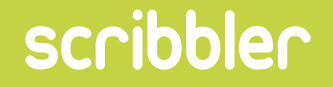

# ANY ISSUES EMAIL

andrew@scribbler.co.uk